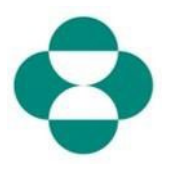

### Propósito:

Esta información proporcionará instrucciones a los proveedores sobre cómo responder a los cuestionarios de MSD para recopilar datos sobre diversidad o sostenibilidad.

#### Desencadenante:

El proveedor recibe un correo electrónico del área de adquisiciones de MSD, mediante Ariba, para iniciar sesión en Ariba Network y completar el cuestionario correspondiente.

#### Consejos útiles:

El proveedor debe iniciar sesión en Ariba Network para responder los cuestionarios. Si el proveedor ya ha respondido otro cuestionario, como el cuestionario de registro o un evento de abastecimiento, deberá responder el cuestionario posterior desde la misma cuenta de Ariba Network.

| Explicación                                                                                                    | Captura de pantalla |                                                                                                    |  |  |
|----------------------------------------------------------------------------------------------------|---------------------|----------------------------------------------------------------------------------------------------|--|--|
| Explicación<br>1. Como contacto del<br>proveedor, recibirá un correo<br>electrónico en el que MSD le<br>solicita que complete un<br>cuestionario para recopilar<br>datos adicionales de su<br>empresa. Haga clic en el<br>enlace "Submit<br>Questionnaire" (Enviar | Captura de          | pantalla   Q. Search mail     C. Search mail     C. Search mathematic complete complete complete complete complete complete complete co |  |  |
| <b>cuestionario)</b> para iniciar<br>sesión en Ariba Network y<br>completar el cuestionario.                                                                                                    | •                   | Questionnaire name: Supp<br>Respond by: Sat, 13 Jun, 1<br>Submit questionnaire<br>Kind Regard<br>MSD                                                                                                    |  |  |

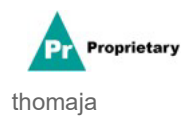

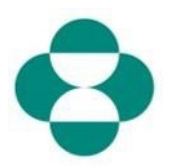

| Explicación                                                                                                    | Captura de pantalla                                                                                      |
|----------------------------------------------------------------------------------------------------|----------------------------------------------------------------------------------------------------|
| 2. El enlace del correo<br>electrónico lo dirigirá a Ariba<br>Network. Si usted, u otra<br>persona de su empresa, ya<br>ha respondido a un<br>cuestionario o evento de<br>abastecimiento para MSD,<br>deberá responder este<br>cuestionario con la misma<br>ID de AN. Si no tiene<br>acceso a la cuenta de Ariba<br>Network de su empresa,<br>comuníquese con el<br>administrador del sistema y<br>solicite que se lo<br>proporcionen. | Ariba Proposals & Questionnaires -<br>SAP Ariba M<br>Supplier Login<br>test-cool-molly.bresnahan@sap.com |
| usuario en el recuadro de<br>inicio de sesión del<br>proveedor.                                                                                                    |                                                                                                    |
| 3. Ingrese la <b>contraseña</b> en<br>el recuadro correspondiente.                                                                                                    | Ariba Proposals & Questionnaires - SAP Ariba                                                             |

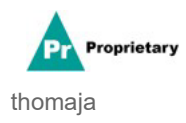

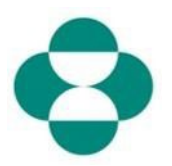

| Explicación              | Captura de pantalla                                  |
|--------------------------|------------------------------------------------------|
|                          | SAP Ariba Proposals & C                              |
|                          |                                                      |
|                          | SAP Ariba                                            |
| 4. Haga clic en<br>Login | Supplier Login                                       |
|                          | test-ariba.supplier2                                 |
|                          | •••••                                                |
|                          | Login<br>Login to Ariba<br>Forgot User 4 me or Passw |

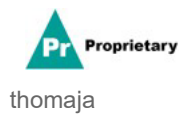

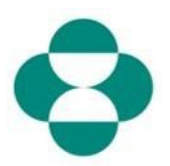

| Explicación                                                                                                    | Captura de pantalla                                                                                                    |
|----------------------------------------------------------------------------------------------------|----------------------------------------------------------------------------------------------------|
| <ul> <li>5. Una vez que haya<br/>iniciado sesión, se le<br/>dirigirá al cuestionario que<br/>MSD le ha pedido que<br/>complete.</li> <li>6. Rellene el formulario<br/>respondiendo las preguntas.</li> </ul> | Artba Sourcing       III Consert Setting •         • Stasts Moses - Staff Bathers       Decent Moses         Console       III Doc2416845920 • Supplier Set-Certification Form       III Content         Dest Made Moses - Marting Article Article Artinter Artinter Article Article Article Artinter Article                                                                                                    |
| 7. Revise la información,<br>luego desplácese para<br>completar el formulario.                                                                                                    | Console     Console     C         |
| 8. Algunos cuestionarios de<br>MSD le pedirán que<br>proporcione información<br>sobre certificados, como<br>certificados de diversidad o<br>sostenibilidad.                                                  | Ariba Sourcing         III         Company Settings *         Extende Norwey *           * Galaxia Navas *         Total Source *         Source *                                                                                                    |
| 9. Si su empresa cuenta<br>con el certificado por el<br>que se le pregunta,<br>responda <b>"Yes" (Sí)</b> a la<br>pregunta                                                                                   | Arlba Sourcing<br>Science Mark 1921 betwee<br>Console  Doc2418845920 - Supplier Self-Certification Form  Console  Doc2418845920 - Supplier Self-Certification Form  Console  Al Context Mark 1  + 1: Branch Sourcing Al Context Mark 1  + 1: Branch Sourcing Al Context Mark 1  + 1: Branch Sourcing Al Context Mark 1  + 1: Branch Sourcing Al Context Mark 1  + 1: Branch Sourcing Al Context Mark 1  + 1: Branch Sourcing Al Context Mark 1  + 1: Branch Sourcing Al Context Mark 1  + 1: Branch Sourcing Al Context Mark 1  + 1: Branch Sourcing Al Context Al Context Al Context Al Context Al Context Al Context Al Context Al 2: Branch Sourcing for Static Mark 1  + 1: Branch Sourcing for Static Mark 1  + 1: Branch Sourcing for Static Mark 1 |
| 10. Haga clic en el enlace<br><b>"Details" (Detalles)</b> para<br>proporcionar información<br>adicional sobre el<br>certificado que posee su<br>empresa.                                                     | Arba Sourcing Educations 1000 / procession and by calcing for 'steam' action, which all processions allow appending on time assister.                                                                                                    |

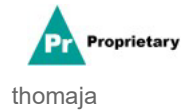

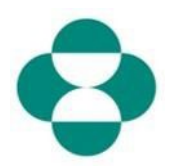

| Explicación                                                                                                    | Captura de pa                                                                                                    | antalla                                                                                                    |                                                                                                    |
|----------------------------------------------------------------------------------------------------|----------------------------------------------------------------------------------------------------|----------------------------------------------------------------------------------------------------|----------------------------------------------------------------------------------------------------|
| 11. Suministre los<br>metadatos del certificado,<br>comenzando por su <b>emisor</b><br>( <b>Issuer)</b> .                                                                                                    | Ariba Sourcing<br>< Go back to Merck - TEST Dashboord<br>Console                                                                                                    | Doc2416845920 - St 4.8.1 ls<br>become                                                                                                    | your business an MBE? If yes, provide details by c                                                                                                    |
| <ul> <li>12. Ingrese el año de<br/>publicación (Year of<br/>Publication).</li> <li>13. Indique el número del<br/>certificado (Certificate<br/>Number).</li> <li>14. Proporcione el lugar<br/>del certificado (Certificate<br/>Lecation).</li> </ul> | EVent Messages<br>Event Details<br>Response Team<br>✓ Event Contents<br>All Content<br>3. Definitions<br>4. Self-Certification<br>4. R                                                                                                    | Enter detail                                                                                                    | is for Certificate. Enter the location of a file to add as an Attachment.<br>Certificate Type: Minority-Owned Business Enterprise<br>Issuer: * MBE<br>2019<br>2019<br>Certificate Number: * 2019<br>Certificate Number: * 1230987<br>Effective Date: * 12<br>Expiration Date: * 12<br>Expiration Date |
| 15. Haga clic en el icono<br>de calendario ("Calendar")<br>para seleccionar la fecha<br>de entrada en vigencia.                                                                                                    | Ariba Sourcing<br>< Go back to Merck - TEST Dashboard<br>Console<br>Event Messages<br>Event Details<br>Response History<br>Response History<br>Response Team<br>< Event Contents<br>All Content<br>3 Definitions<br>4 Self-Certification<br>R<br>5 Changes to<br>informati | Doc2416845920 - St     All Content     Name f     4.8 Diversity Certifications     4.8.1 is your business a WB     4.8.2 is your business a WB     4.8.3 is your business a WB     4.8.4 is your business a UB     4.8.5 is your business a DOI     • 5 Changes to Information Cor | 4.8.1 Is your business an MBE? If yes, pr<br>become<br>Enter details for Certificate. Enter the location of a file to<br>Certificate Type: Minority-Owned Business En<br>Issuer: * MBE<br>Year of publication: * 2018<br>Certificate Number: * 1230987<br>Certificate Location: * New Jersey<br>Effective Date: *<br>Expiration Date: *<br>Attachment: *                                                                                                    |

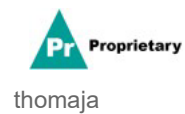

## SLP: cómo responder un cuestionario de MSD

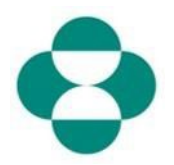

| Explicación                | Captura de                                           | pantalla                                                                                                    |                                                                                                    |                                                                                                    |  |
|----------------------------|------------------------------------------------------|----------------------------------------------------------------------------------------------------|----------------------------------------------------------------------------------------------------|----------------------------------------------------------------------------------------------------|--|
|                            | Ariba Sourci                                         | Ariba Sourcing                                                                                                    |                                                                                                    |                                                                                                    |  |
|                            | Console                                              | Doc2416845920 - S                                                                                                    | 4.8.1 Is your business an MBE? If yes, provide become                                                                                   |                                                                                                    |  |
|                            | Event Messages<br>Event Details<br>Response History  | All Content                                                                                                    | Enter details for <b>Certificate</b> . Enter the location of a file to add as a<br>Certificate Type: Minority-Owned Business Enterprise |                                                                                                    |  |
| 16. Seleccione la fecha de | Response Team                                        | Name 1                                                                                                    | Issuer:                                                                                                    | * MBE                                                                                                    |  |
| entrada en vigencia        | ▼ Event Contents                                     | 4.8 Diversity Certifications                                                                                                    | Year of publication:                                                                                                    | * 2018                                                                                                    |  |
|                            | All Content                                          | 4.8.2 Is your business a Wi                                                                                                    | Certificate Number:                                                                                                    | * 1230987                                                                                                    |  |
|                            | 3 Definitions                                        | 4.8.3 Is your business a VE                                                                                                    | Certificate Location:                                                                                                    | * New Jersey                                                                                                    |  |
|                            | 4 Self-Certification                                 | 4.8.4 Is your business LGB                                                                                                    | Effective Date:                                                                                                    | *                                                                                                    |  |
|                            | 5 Changes to<br>Informati<br>6 Supplier Verification | 4.8.5 Is your business a DC<br>▼ 5 Changes to Information Cc<br>5.1 The Supplier Self-Certific<br>update, navigate to supplier and | Expiration Date:<br>Attachment:<br>a<br>n                                                                                               | Sun Mon Tue Wed Thu Fit Sat<br>Sun Mon Tue Wed Thu Fit Sat<br>1 2 3 4<br>5 6 7 8<br>16 10 11<br>12 13 14 15 16 17 18 |  |
|                            | Ariba Sourcing                                       |                                                                                                    |                                                                                                    |                                                                                                    |  |
|                            | < Go back to Merck - TEST Dashboard                  |                                                                                                    |                                                                                                    |                                                                                                    |  |
|                            | Console                                              | 🔲 Doc2416845920 - Su                                                                                                    | 4.8.1 Is your business an become                                                                                                    | MBE? If yes, provide details                                                                                         |  |
| 17. Haga clic en el icono  | Event Messages<br>Event Details                      | All Content                                                                                                    | Enter details for Certificate. Enter the                                                                                                | e location of a file to add as an Attach                                                                             |  |
|                            | Response History<br>Response Team                    | Name 1                                                                                                    | Certificate Type: Minor                                                                                                    | ity-Owned Business Enterprise                                                                                        |  |
| de calendario 🚞 para       |                                                      | ▼ 4.8 Diversity Certifications                                                                                                    | Issuer: * MBI                                                                                                    |                                                                                                    |  |
| seleccionar la fecha de    | Event Contents                                       | 4.8.1 is your business an ME                                                                                                    | Certificate Number: * 123                                                                                                    | 8                                                                                                    |  |
| caducidad.                 | All Content                                          | 4.8.2 Is your business a WB                                                                                                    | Certificate Location: * Nev                                                                                                    | v Jersey                                                                                                    |  |
|                            | 3 Definitions                                        | 4.8.3 Is your business a VBE                                                                                                    | Effective Date: *                                                                                                    | 1, 1 Apr, 2020                                                                                                    |  |
|                            | 4 Self-Certification<br>R                            | 4.8.4 Is your business LGBT                                                                                                    | Expiration Date: *                                                                                                    |                                                                                                    |  |
|                            | 5 Changes to<br>Informati                            | <ul> <li>4.8.5 is your business a DO</li> <li>5 Changes to Information Cor</li> </ul>                                              | Attachment: * Cho                                                                                                    | ose File No file chosen 17                                                                                           |  |
|                            |                                                      |                                                                                                    | Orde                                                                                                    | on file here                                                                                                    |  |

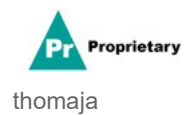

# SLP: cómo responder un cuestionario de MSD

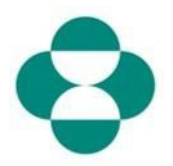

| Explicación                                                                                                    | Captura de pantalla                                                                                                    |                                                                                                    |  |  |
|----------------------------------------------------------------------------------------------------|----------------------------------------------------------------------------------------------------|----------------------------------------------------------------------------------------------------|--|--|
|                                                                                                    | Ariba Sourcing<br>< Go back to Merck - TEST Dashboard<br>Console R Doc2416845920 - C 4.8.1 Is your business on MRED If yes are                                                                                                    |                                                                                                    |  |  |
| 18. Seleccione la fecha<br>de caducidad.                                                                                                    | Event Messages       Event Details       Response History       Response Team       V Event Contents       All Content       Name f       V 4.8 Diversity Certification       All Content       4.8.1 Is your busines       3 Definitions       4.8.3 Is your busines       4 Self-Certification       8 Self-Certification       9 Changes to<br>Informati                                                                                                    | tions s an M Certificate Number: * MBE Certificate Number: * 1230987 s a VBE s a VBE s a DO Attachment: * MBE Certificate Location: * Vew Jersey S a VBE Certificate Number: * 1230987 S a VBE Certificate Number: * 1230987 S a VBE Certificate Number: * 1230987 S a VBE S a VBE Certificate Number: * Vew Jersey S a VBE S a VBE S a DO Attachment: * May 21 S an Mo The Wed The Fil                                                                                                    |  |  |
|                                                                                                    | 6 Supplier Verification<br>6 Supplier Verification<br>€ 1 The Supplier Self-C<br>update, navigate to supp<br>♥ 6 Supplier Verification<br>6.1 Thereby certify that<br>of my company that all thereby certify that<br>Submit Entire Responses<br>Ariba Sourcing                                                                                                    | e e filos<br>2 3 4 5 6 7<br>9 10 11 12 13 14<br>16 17 18 19 20 21<br>23 24 25 26 27 28<br>30 31<br>10<br>10<br>10<br>10<br>10<br>10<br>10<br>10<br>10<br>1                                                                                                    |  |  |
| <ul> <li>19. Haga clic en "OK"<br/>(Aceptar) para guardar los<br/>datos del certificado.</li> <li>20. Haga clic en el<br/>navegador y agregue un<br/>archivo adjunto<br/>(Attachment) del propio<br/>certificado.</li> </ul> | Go back to Merck - TEST Dishboard      Console      Event Messages     Event Details     Response Team      Event Contents      All Content      All Content      Content      All Content      Content      All Content      All Content      Content      All Content      Content      All Content      Content      All Content      Content      All Content      All Content      Content      All Content      Content      All Content      Content      All Content      Content      All Content      Content      All Content      Content      All Content      Content      All Content      Content      All Content      All S lisyour business a NB      All S lisyour business a DO      S Changes to Information Con      S.1. The Supplier Self-Centification      update, navigate to supplier.ant      Content      Content      Content      Content      Content      Content      Content      Content      Content      Content      All Content      All Content      All S lisyour business a DO      S Changes to Information Con      S.1. The Supplier Self-Centification      update, navigate to supplier.ant      Content      Content      Content      Content      Content      Content      Content      Content        | 4.8.1 Is your business an MBE? If yes, provide details b<br>become<br>Enter details for Certificate. Enter the location of a file to add as an Attachm<br>Certificate Type: Minority-Owned Business Enterprise<br>Issuer:* MBE<br>Year of publication:* 2018<br>Certificate Number:* 2018<br>Certificate Location: * New Jersey<br>Effective Date: * Wed, 1 Apr, 2020                                                                                                    |  |  |
| 21 Siga completando el<br>resto del formulario.                                                                                                    | Ariba Sourcing  Console  Console Console  Console  Console  Console  Console  Console  Console  Conso | Concept Nation + Exacet Name     Concept Field (see )     Concept Field (see )     Concept |  |  |

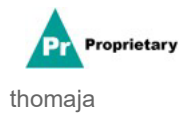

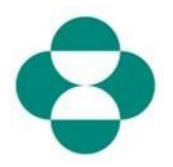

| Explicación                                                                                                    | Captura de pantalla                                                                                                    |                                                                                                    |                                                                                                    |  |
|----------------------------------------------------------------------------------------------------|----------------------------------------------------------------------------------------------------|----------------------------------------------------------------------------------------------------|----------------------------------------------------------------------------------------------------|--|
| 22 Revise la<br>información de<br>verificación del<br>proveedor.                                                                                                    | Ariba Sourcing     Conside     Conside     Consid |                                                                                                    | Yes         Deside (Fe System)           •         •           •         •           •         •           •         •           •         •           •         •           •         •           •         •           •         •           •         •           •         •           •         • |  |
| * Seque voltation<br>Ariba Sourcing<br>** Seque voltation<br>** Seque voltation<br>** Seque vo |                                                                                                    | Control Control Contro Control Control Control Control Control Control Control Control Co |                                                                                                    |  |

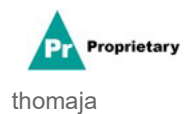

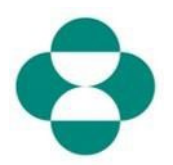

| Explicación                                                                                                    | Captura de pantalla                                 |                                                                                          |  |  |  |
|----------------------------------------------------------------------------------------------------|-----------------------------------------------------|------------------------------------------------------------------------------------------|--|--|--|
|                                                                                                    | Ariba Sourcing                                      |                                                                                          |  |  |  |
|                                                                                                    |                                                     |                                                                                          |  |  |  |
|                                                                                                    | Console                                             | 🗉 Doc2416845920 - Supplie                                                                |  |  |  |
|                                                                                                    | Event Messages<br>Event Details<br>Response History | All Content                                                                              |  |  |  |
|                                                                                                    | Response Team                                       | Name 1<br>• 4.8 Diversity Certifications                                                 |  |  |  |
|                                                                                                    | <ul> <li>Event Contents</li> </ul>                  | 4.8.1 Is your business an MBE? If y                                                      |  |  |  |
| 24. Cuando termine de<br>completar el cuestionario,                                                              | All Content                                         | 4.8.2 Is your business a WBE? If ye                                                      |  |  |  |
| haga clic en <b>"Submit Entire</b><br>Response" (Enviar                                                          | 3 Definitions                                       | 4.8.3 Is your business a VBE? If yes                                                     |  |  |  |
| response (Envia<br>respuesta completa) para<br>enviar el cuestionario a MSD<br>para su revisión y<br>aprobación. | Solf Cartification                                  | 4.8.4 Is your business LGBT? If yes                                                      |  |  |  |
|                                                                                                    | 4 R                                                 | 4.8.5 Is your business a DOBE? If y                                                      |  |  |  |
|                                                                                                    | 5 Changes to                                        | ▼ 5 Changes to Information Contained                                                     |  |  |  |
|                                                                                                    | Informati                                           | 5.1 The Supplier Self-Certification For update, navigate to supplier.ariba.com           |  |  |  |
|                                                                                                    | 6 Supplier Verification                             | ▼ 6 Supplier Verification                                                                |  |  |  |
|                                                                                                    |                                                     | 6.1 I hereby certify that all information of my company that all the information by law. |  |  |  |
|                                                                                                    |                                                     | (*) ir                                                                                   |  |  |  |
|                                                                                                    |                                                     | Submit Entire Response                                                                   |  |  |  |
|                                                                                                    | Elizabeth Rooney (test-ariba.sup                    | oplier2020@gmail.com) last visited 14 May 2020 5:26:30.                                  |  |  |  |

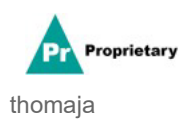

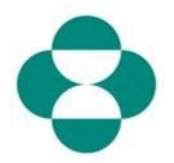

| Explicación         | Captura de                      | Captura de pantalla                                                                                                    |         |  |  |
|---------------------|---------------------------------|----------------------------------------------------------------------------------------------------|---------|--|--|
|                     | Ariba Sourci                    | Ariba Sourcing                                                                                                    |         |  |  |
|                     | < Go back to Merck - TEST Dashb | < Go back to Merck + TEST Dashboard                                                                                                    |         |  |  |
| 25. Haga clic en ОК | Console                         | Doc2416845920 - Supplier Self-Certification Form                                                                                                    |         |  |  |
|                     | Event Messages<br>Event Details | All Content                                                                                                    |         |  |  |
|                     | Response Team                   | Name † v 4.8 Diversity Certifications                                                                                                    |         |  |  |
|                     | ▼ Event Contents                | 4.8.1 Is your business an MBE? If yes, provide details by clicking the "details" button, which will become visible after respondi                                                |         |  |  |
|                     | All Content                     | 4.8.2 Is your business a WBE? If yes, provide details by clicking the "details" button, which will become visible after res                                                      | spondin |  |  |
|                     | 3 Definitions                   | 4.8.3 Is your business a VBE? If yes, provide details by clicking the "details" button, whic                                                                                     | respo   |  |  |
|                     | Self-Certification              | 4.8.4 Is your business LGBT? If yes, provide details by clicking the "details" button, which Click OK to submit.                                                                 | -       |  |  |
|                     | 4 R                             | 4.8.5 Is your business a DOBE? If yes, provide details by clicking the "details" button, w                                                                                       | Ca      |  |  |
|                     | 5 Changes to                    | ▼ 5 Changes to Information Contained in this Form                                                                                                    |         |  |  |
|                     | internet                        | 5.1 The Supplier Self-Certification Form is valid for 2 years. It is the supplier's responsibility update paylights to supplier acts across the form of the "review expression". | maker   |  |  |

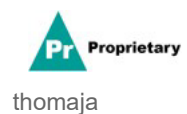